# How to Order Personalized Dallas Camera Club Name Badge(s)

## **Step 1: Click on Link Below**

https://nametagcountry.com/product/Nametags-Plastic-Full-Color-High-Gloss?rid=732aad05-b502-4828-a290-83d5ee428886

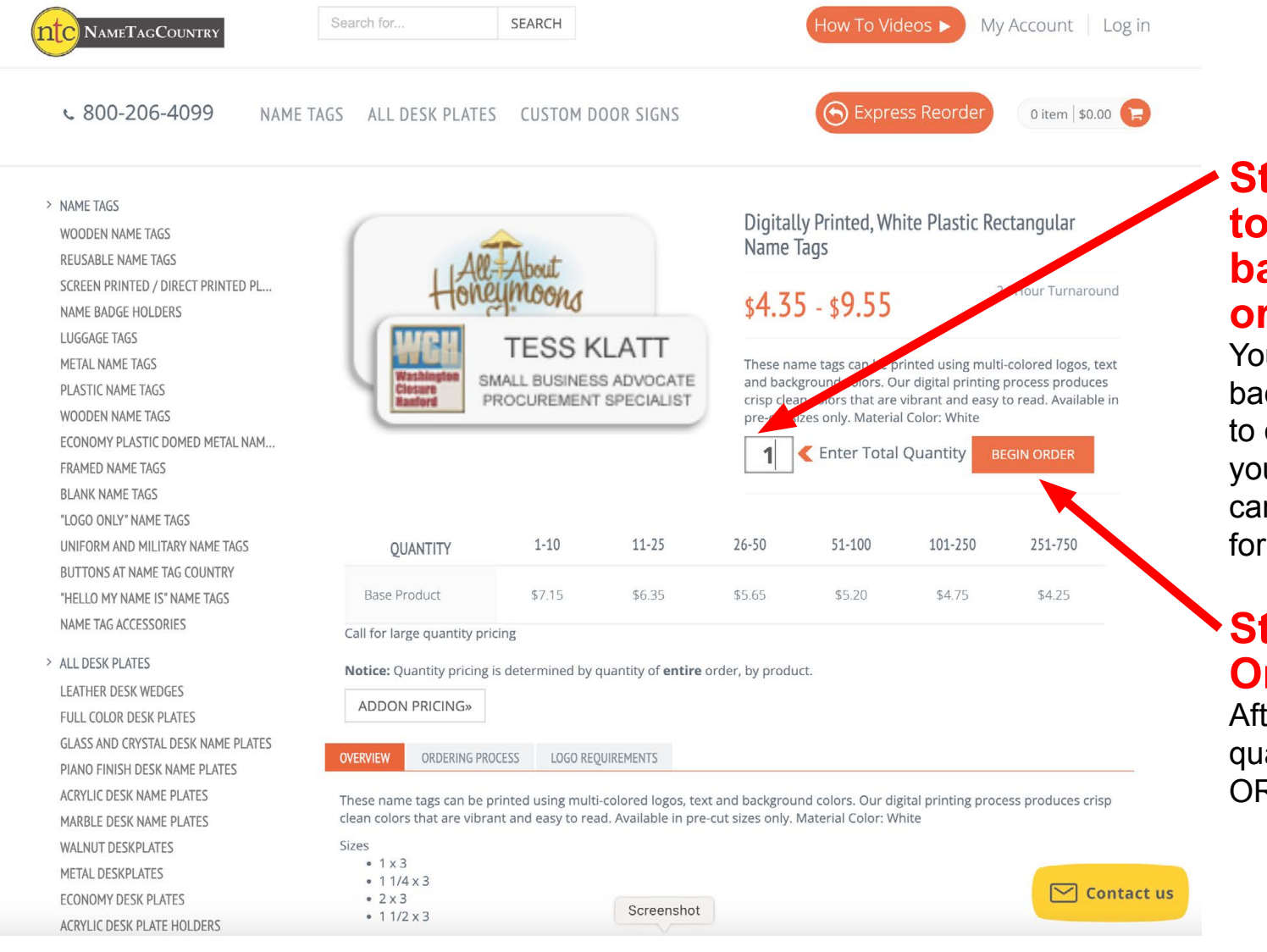

#### Step 2: Enter the total quantity of badges you are ordering

You can order just 1 badge or you might want to order an extra one for yourself or perhaps take care of ordering badges for fellow member(s).

#### Step 3: Begin Order

After entering badge quantity, click BEGIN ORDER to proceed.

#### **Step 4: Click on Next**

On this page just click NEXT below the 1-1/2" x 3" slected size. Do not change the size.

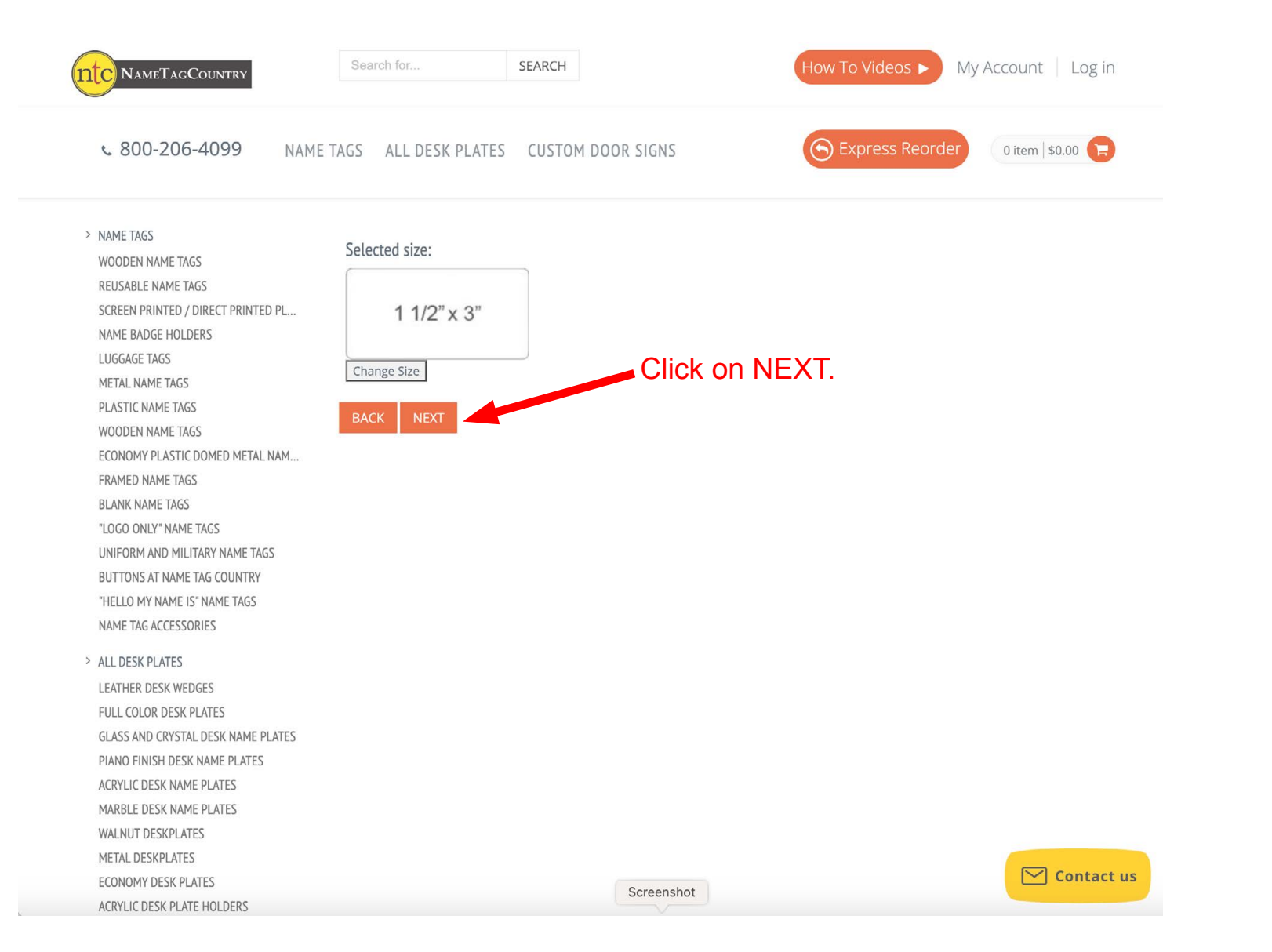

#### **Step 5: Click on Next**

On this page just click NEXT to order the standard DCC name badge with magnetic backer.

DISREGARD the name "Clinton Kemp" and "Member Since 2019". You will enter your name and "Member Since 20??" (the year you joined) on a different screen of the ordering process coming up.

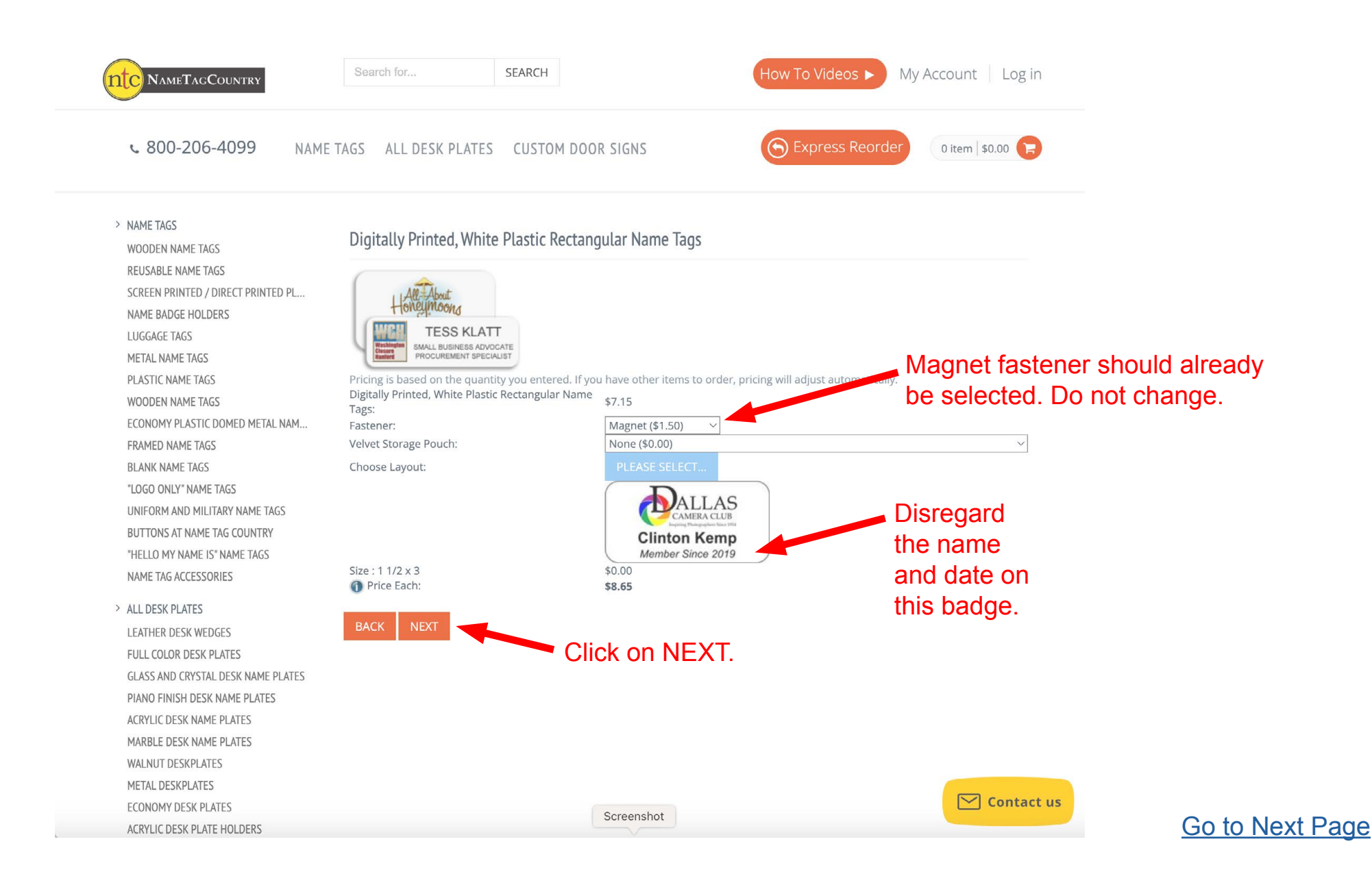

### **Step 6: Click on Next**

On this page just click NEXT. "Use Logo in design I selected" should already be selected. Do not select anything else.

|                                                                                                    | Search for SEARCH                                                                                                    | How To Videos ► N                                                                                     | Ny Account   Log in |
|----------------------------------------------------------------------------------------------------|----------------------------------------------------------------------------------------------------|----------------------------------------------------------------------------------------------------|---------------------|
| <b>% 800-206-4099</b> NAME TAG                                                                                                    | S ALL DESK PLATES CUSTOM DOOR SI                                                                                                    | IGNS Express Reorder                                                                                  | 0 item   \$0.00     |
| <ul> <li>NAME TAGS</li> <li>WOODEN NAME TAGS</li> <li>REUSABLE NAME TAGS</li> <li>SCREEN PRINTED / DIRECT PRINTED PL</li> <li>NAME BADGE HOLDERS</li> <li>LUGGAGE TAGS</li> <li>METAL NAME TAGS</li> <li>PLASTIC NAME TAGS</li> <li>ECONOMY PLASTIC DOMED METAL NAM</li> <li>FRAMED NAME TAGS</li> <li>BLANK NAME TAGS</li> </ul>        | O Upload Custom Logo<br>O Use Logo in design I selected<br>O Provide Logo through other arrangements<br>Cinton Kemp<br>Member Since 2019<br>BACK NEXT | This should already b<br>selected. Do not chan<br>Disregard<br>the name<br>and date on<br>this badge. | e<br>ige.           |
| "LOGO ONLY" NAME TAGS<br>UNIFORM AND MILITARY NAME TAGS<br>BUTTONS AT NAME TAG COUNTRY<br>"HELLO MY NAME IS" NAME TAGS<br>NAME TAG ACCESSORIES                                                                                                    | Click o                                                                                                    | n NEXT.                                                                                               |                     |
| <ul> <li>ALL DESK PLATES</li> <li>LEATHER DESK WEDGES</li> <li>FULL COLOR DESK PLATES</li> <li>GLASS AND CRYSTAL DESK NAME PLATES</li> <li>PIANO FINISH DESK NAME PLATES</li> <li>ACRYLIC DESK NAME PLATES</li> <li>MARBLE DESK NAME PLATES</li> <li>WALNUT DESKPLATES</li> <li>METAL DESKPLATES</li> <li>ECONOMY DESK PLATES</li> </ul> |                                                                                                    |                                                                                                    | Contact us          |
| ACRYLIC DESK PLATE HOLDERS                                                                                                    | Sci                                                                                                    | reensnot                                                                                              |                     |

#### **Step 7: Enter Information For Each Badge Ordered**

For each badge ordered there will be a Line 1 and Line 2 box. SEE IMPORTANT FORMATTING INFO BELOW.

#### Step 8: Click on Next After Double Checking Personal Info & Formatting

After entering the first name and last name as specified below. And after entering "Member Since 20??" replacing ?? with the year the member joined, then click NEXT

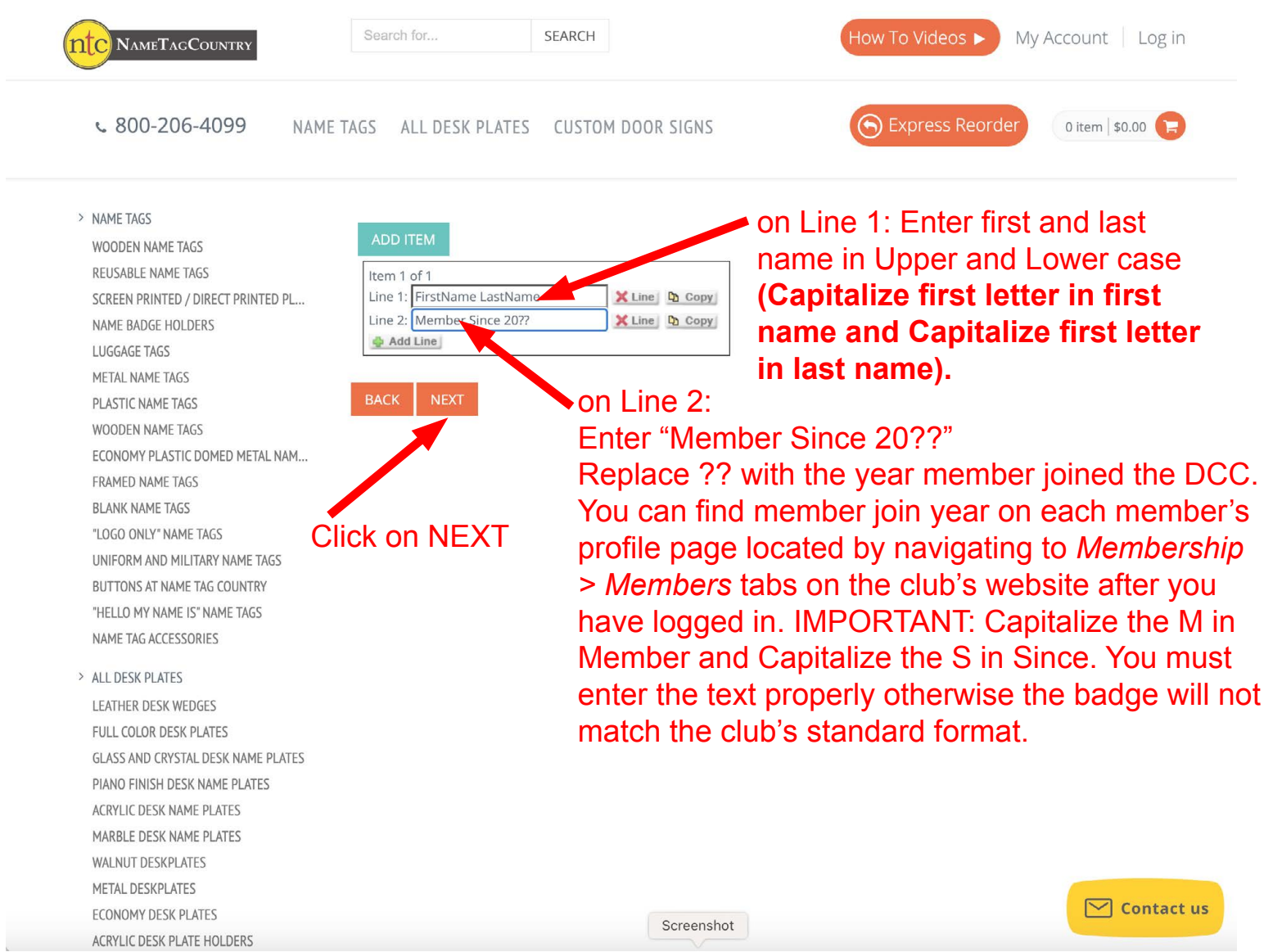

# Step 9: Double Check Member Information - NO ADDITIONAL PROOF WILL BE PROVIDED - THIS IS YOUR ONLY CHANCE TO FIX MISTAKES

Line 1: Double check name is spelled correctly and the first letter of the first name and first letter of the last name are capitalized.

Line 2: Double check "Member Since 20??" is correct. The member join year can be found under the *Membership* > *Members* tab on the club's website after logging in. Also make sure the M in Member and S in Since are capitalized.

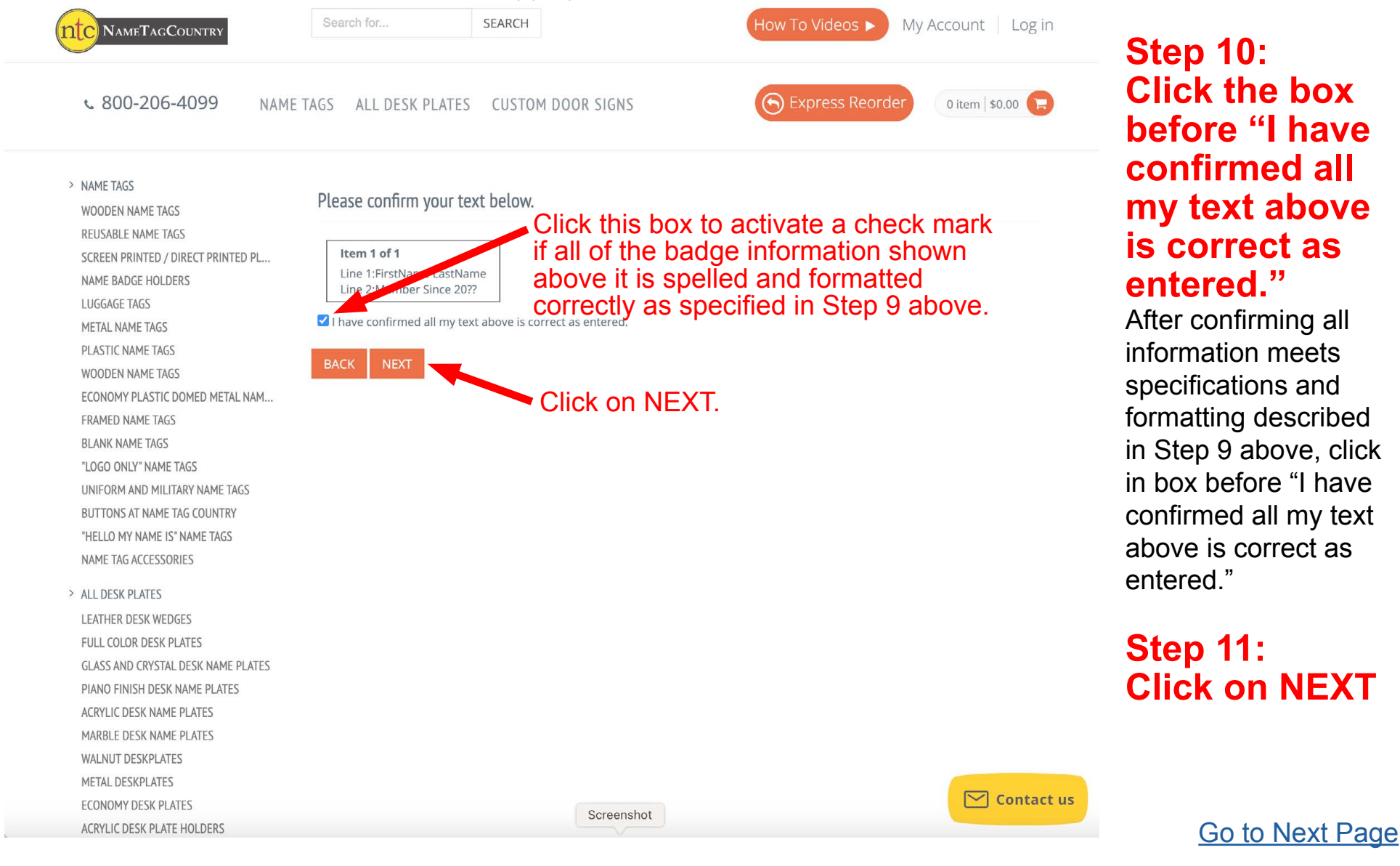

## Step 12: Click on NEXT

You shouldn't have any reason to type any changes or comments. No proof is provided using this Express Reorder feature. Therefore if you want to double check badge name / date information again click on BACK. Otherwise if you are confident all information you entered is correct, then click ADD TO CART.

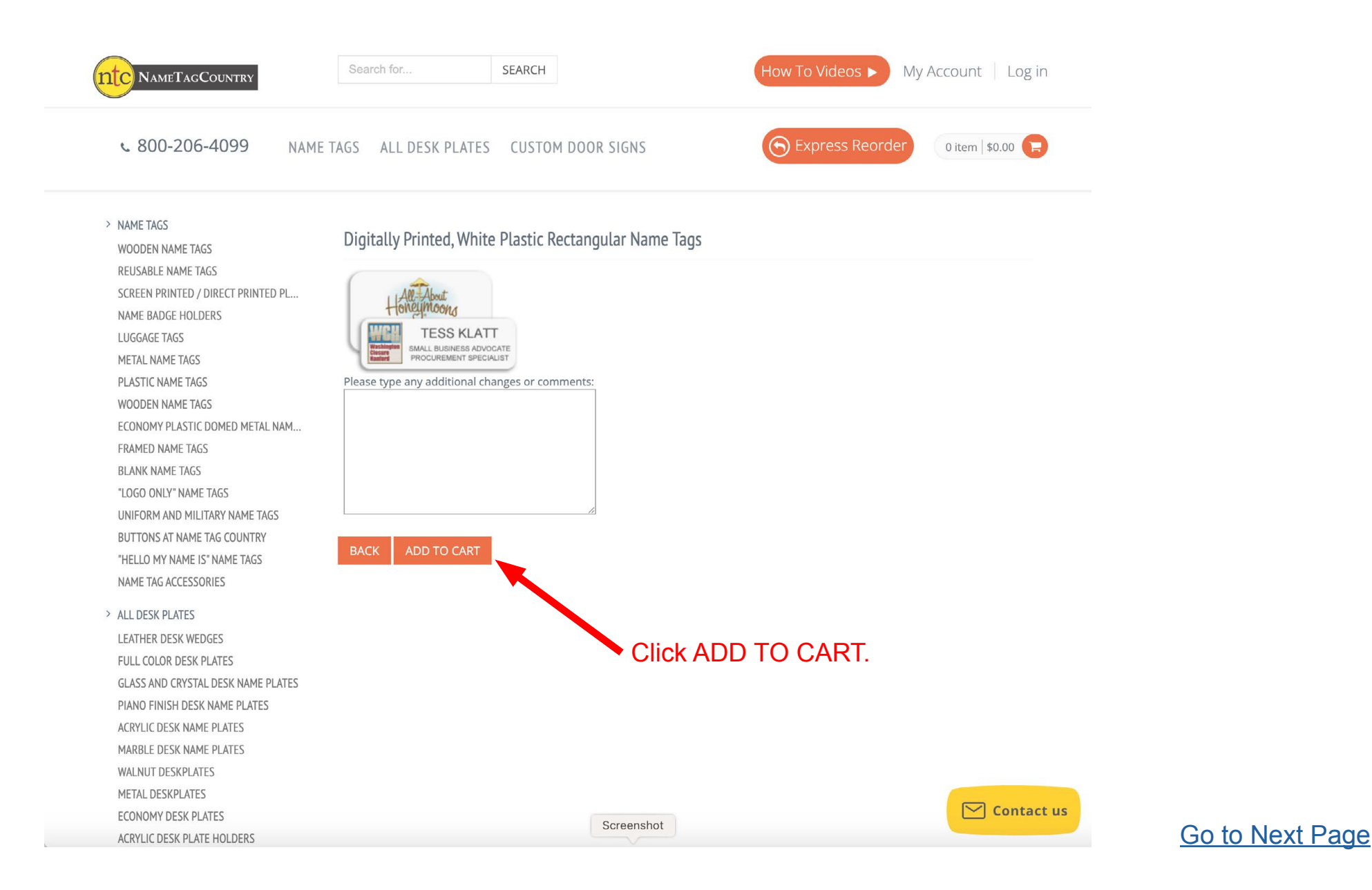

#### Step 13: Click on CHECKOUT Click on CHECKOUT

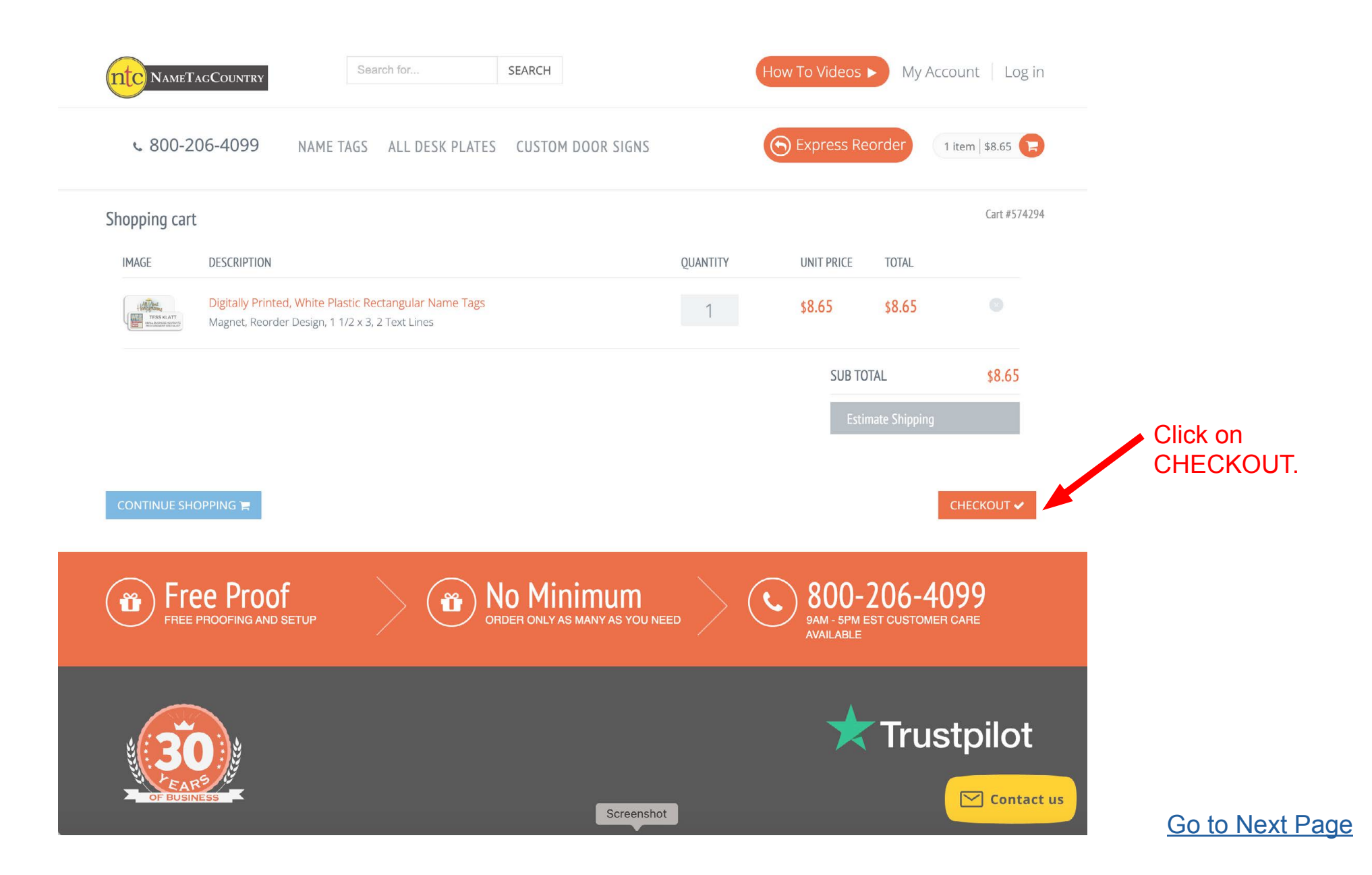

# Step 14: CREATE ACCOUNT or LOGIN if you already have one for NameTagCountry.com

|                                                                                                    | Search for SEARCH                                                                              |                                                                                                    | How To Videos  My Account Log in         |
|----------------------------------------------------------------------------------------------------|------------------------------------------------------------------------------------------------|----------------------------------------------------------------------------------------------------|------------------------------------------|
| € 800-206-4099 NAM                                                                                                    | E TAGS ALL DESK PLATES CUSTON                                                                  | 1 DOOR SIGNS                                                                                                    | Express Reorder                          |
| New Customer<br>Create an account<br>By creating an account you will be able to do<br>be up to date on an order's status, and keep<br>CREATE ACCOUNT | quick reorders, view and approve your proofs,<br>track of the orders you have previously made. | Returning Customer<br>I am a returning customer.<br>Email<br>Password<br>Remember Me<br>Forget Password?<br>LOGIN |                                          |
| Free Proofing and setup                                                                                                    |                                                                                                | NIMUM<br>IS MANY AS YOU NEED (                                                                                    | SAM - 5PM EST CUSTOMER CARE<br>AVAILABLE |
| OF BUSINESS                                                                                                    |                                                                                                |                                                                                                    |                                          |
| Information                                                                                                    | Visit our other sites                                                                          | CScreenshot                                                                                                    | HOW TO VIDEOS                            |

# Step 15: After logging into your account, you will proceed to finish checkout.

|                                                                                                    | Search for SEARCH How To Video                                                                                                    | s ► My Account   Logout                                                                                            |
|----------------------------------------------------------------------------------------------------|----------------------------------------------------------------------------------------------------|----------------------------------------------------------------------------------------------------|
| <b>%</b> 800-206-4099                                                                                                    | NAME TAGS ALL DESK PLATES CUSTOM DOOR SIGNS                                                                                                    | Reorder 1 item \$8.65                                                                                              |
| <ul> <li>&gt; ORDERS</li> <li>&gt; DESIGN SEARCH</li> <li>&gt; ACCOUNT INFO</li> <li>&gt; EXPRESS REORDER</li> <li>&gt; ADDRESS BOOK</li> <li>&gt; CHANGE PASSWORD</li> </ul> | 1       Shipping address       Your shipping address will be here       CHANGE         1       Shipping address       CHANGE         Shipping options         Shipping options         Approximate ship date: Tue October 24th 2023 This is not guaranteed. To guarantee your order will ship on Tue October 24th 2023, please select the "Guarantee Ship Date" option below.         Clarantee Ship Date - \$10.00 (This is not a shipping method. You must still choose a shipping method below) | Order SummaryItems:\$8.65Shipping:\$6.05Total before tax:\$14.70Estimated tax to collect:\$0.00Order total:\$14.70 |
|                                                                                                    | Choose a shipping method          USPS Ground Advantage - \$6.05         USPS First - \$6.05         USPS Parcel Select - \$6.05         USPS Priority - \$11.65         USPS Express - \$36.50                                                                                                    |                                                                                                    |

![](_page_9_Picture_2.jpeg)

![](_page_9_Picture_3.jpeg)

![](_page_9_Picture_4.jpeg)